# Uputstvo za upotrebu ONT – optičkog modema

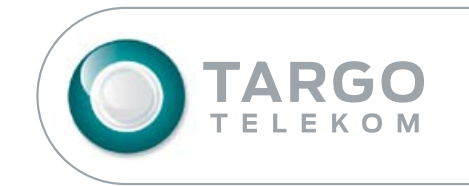

NAJBRŽI INTERNET
 NAJBOLJA SLIKA

## Sadržaj

| 01. Uvod                                                                                                    | 5                                          |
|----------------------------------------------------------------------------------------------------|--------------------------------------------|
| 1.1 LED - opis svetlećih dioda na uređaju                                                                              | 6                                          |
| 02. Konfiguracija ONT                                                                                                  | 7                                          |
| 2.1 Login na ONT                                                                                                    | 8                                          |
| 03. Status                                                                                                    | 8                                          |
| 3.1 Device Information                                                                                                 | 8<br>9<br>10<br>11<br>12<br>16<br>17<br>18 |
| 04. Security                                                                                                    | 19                                         |
| 4.1 Firewall                                                                                                    | 19<br>20<br>21<br>22                       |
| 05. Application 2                                                                                                    | 23                                         |
| 5.1 Port Forwarding                                                                                                    | 23<br>24<br>25<br>26                       |
| 06. Održavanje                                                                                                    | 27                                         |
| 6.1 Password.6.2 SLID Configuration.6.3 Backup and Restore.6.4 Reboot Device.6.5 Factory Default.6.6 Diagnose.6.7 Log. | 27<br>28<br>29<br>30<br>30<br>31<br>32     |
| 07. Najčešća pitanja i odgovori                                                                                        | 33                                         |
| 08. Skraćenice                                                                                                    | 34                                         |

## 01. Uvod

**ONT**- optički modem je visoko integrisani pristupni uređaj koji se koristi kod GPON mrežne tehnologije (*Gigabit Passive Optical Network*). Izgled ONT-a prikazan je na slici:

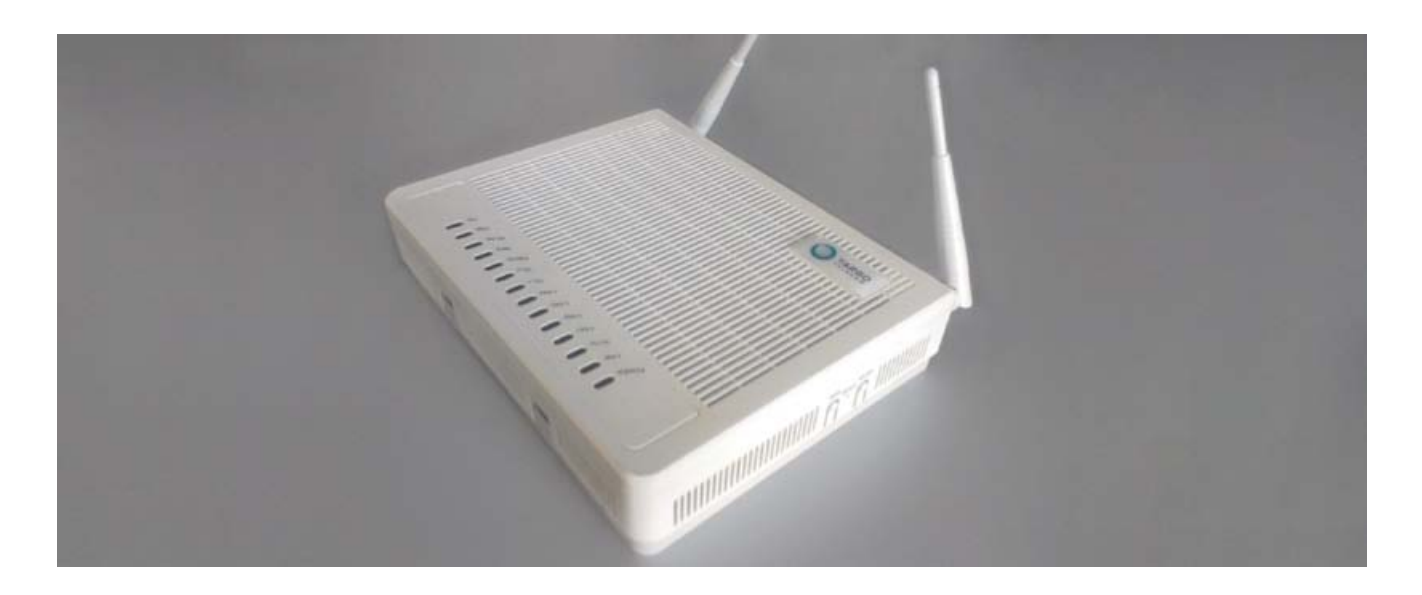

U tabeli koja sledi nabrojani su interfejsi ONT-a, kao i dugmad:

| Interfejs              | Opis                                                                              |
|------------------------|-----------------------------------------------------------------------------------|
| RESET                  | Fabrički reset ONT uređaja                                                        |
| WPS                    | Aktivacija/deaktivacija WPS-a                                                     |
| WLAN                   | Aktivacija/deaktivacija WLAN-a                                                    |
| Optical                | SC/APC Optički interfejs, povezivanje na optičko vlakno                           |
| GE1/GE2/GE3/GE4        | RJ-45 10/100/1000Base-T Ethernet interfejs, povezivanje na PC ili Set-<br>Top-Box |
| POTS1/POTS2            | RJ-11 Telefonski interfejs, koji se koristi za povezivanje telefona               |
| WLAN Antenna           | Wi-Fi antena                                                                      |
| RF                     | RF interfejs, koji se koristi za povezivanje TV uređaja                           |
| USB                    | USB port za deljenje sadržaja na LAN-u (FTP server)                               |
| PWR                    | 12 V DC ulazni interfejs koji se koristi za povezivanje adaptera za napajanje     |
| Power Switch<br>Button | Prekidač za napajanje koji se koristi da uključi ili isključi ONT uređaj          |

- WPS Wi-Fi Protected Setup je kompjuterski standard koji omogućava korisniku lakše uspostavljanje sigurnosti bežične mreže.
- WLAN Wireless Local Area Network (bežična lokalna mreža).

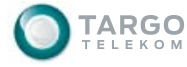

## 1.1 LED - opis svetlećih dioda na uređaju

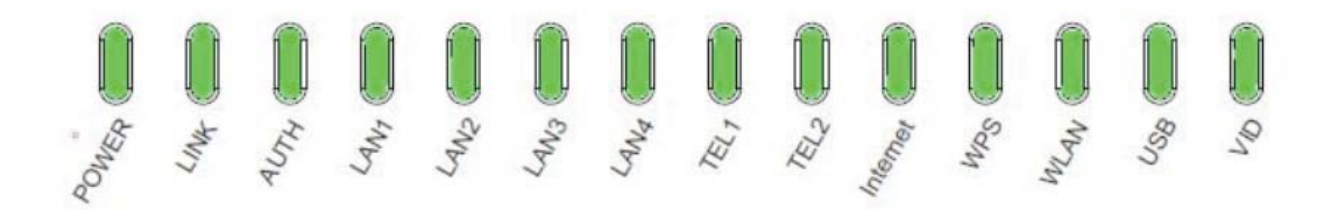

Pogledajte donju tabelu koja opisuje LED (svetleće diode) na uređaju:

| Ime LED-a | Boja                                          | Indikacija                                                                                           |
|-----------|-----------------------------------------------|----------------------------------------------------------------------------------------------------|
| Dowor     | <ul> <li>Zelena/svetli bez prekida</li> </ul> | Uključen                                                                                             |
| Fower     | O Ne svetli                                   | Isključen                                                                                            |
| Link      | <ul> <li>Zelena/svetli bez prekida</li> </ul> | Optički link je u redu                                                                               |
| LINK      | O Ne svetli                                   | Optički link nije u redu                                                                             |
|           | <ul> <li>Zelena/svetli bez prekida</li> </ul> | ONT je registrovan                                                                                   |
| Auth      | <ul> <li>Zelena/svetli bez prekida</li> </ul> | ONT se registruje                                                                                    |
|           | O Ne svetli                                   | ONT nije registrovan                                                                                 |
|           | <ul> <li>Zelena/svetli bez prekida</li> </ul> | Link je podignut                                                                                     |
| LAN1      | <ul> <li>Zelena/svetli bez prekida</li> </ul> | Postoji saobraćaj na linku                                                                           |
|           | O Ne svetli                                   | Link nije uspostavljen                                                                               |
|           | <ul> <li>Zelena/svetli bez prekida</li> </ul> | Link je podignut                                                                                     |
| LAN2      | <ul> <li>Zelena/svetli bez prekida</li> </ul> | Postoji saobraćaj na linku                                                                           |
|           | O Ne svetli                                   | Link nije uspostavljen                                                                               |
|           | <ul> <li>Zelena/svetli bez prekida</li> </ul> | Link je podignut                                                                                     |
| LAN3      | <ul> <li>Zelena/svetli bez prekida</li> </ul> | Postoji saobraćaj na linku                                                                           |
|           | O Ne svetli                                   | Link nije uspostavljen                                                                               |
|           | <ul> <li>Zelena/svetli bez prekida</li> </ul> | Link je podignut                                                                                     |
| LAN4      | <ul> <li>Zelena/svetli bez prekida</li> </ul> | Postoji saobraćaj na linku                                                                           |
|           | O Ne svetli                                   | Link nije uspostavljen                                                                               |
|           | Zelena/svetli bez prekida                     | ONT je registrovan na SS (soft switch) i slušalica<br>je spuštena                                    |
| TEL1      | Zelena/svetli sa prekidon                     | ONT je registrovan na SS (soft switch) i slušalica<br>nije spuštena ili se obavlja poziv             |
|           | O Ne svetli                                   | ONT nije registrovan na SS (soft switch)                                                             |
|           | Zelena/svetli bez prekida                     | ONT je registrovan na SS (soft switch) i slušalica je spuštena                                       |
| TEL2      | Zelena/svetli bez prekida                     | ONT je registrovan na SS (soft switch) i ali tele-<br>fon nije spušten pravilno ili se obavlja poziv |
|           | O Ne svetli                                   | ONT nije registrovan na SS (soft switch)                                                             |
|           | Zelena/svetli bez prekida                     | Internet je uspešno povezan                                                                          |
| Internet  | Zelena/svetli bez prekida                     | Pokušava da se poveže na Internet,<br>pokušavajući da uspostavi vezu sa PPPoE/<br>DHCP               |
|           | O Ne svetli                                   | Indicira da internet nije povezan                                                                    |

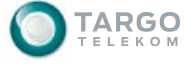

| Ime LED-a | Boja                                        | Indikacija                                                                                  |
|-----------|---------------------------------------------|---------------------------------------------------------------------------------------------|
|           | Zelena/svetli bez prekida                   | Uspešno uspostavljena sigurnost bežične mreže                                               |
|           | <ul> <li>Žuta/svetli sa prekidom</li> </ul> | Pokušava da se uspostavi sigurnost bežične<br>mreže                                         |
| WFS       | Crvena/svetli sa prekidom                   | Nije uspelo da se uspostavi sigurnost mreže<br>(došlo je do greške prilikom uspostavljanja) |
|           | O Ne svetli                                 | WPS je onemogućen                                                                           |
|           | Zelena/svetli bez prekida                   | WiFi je uključen na ONT-u                                                                   |
| WLAN      | Zelena/svetli bez prekida                   | Podaci se prenose (prihvataju ili šalju)                                                    |
|           | O Ne svetli                                 | WLAN je isključen na ONT-u                                                                  |
|           | Zelena/svetli bez prekida                   | Povezan                                                                                     |
| USB       | Zelena/svetli bez prekida                   | Podaci se prenose (prihvataju ili šalju)                                                    |
|           | O Ne svetli                                 | USB nije povezan                                                                            |
|           | Zelena/svetli bez prekida                   | Prihvata optički signal cija je snaga veća od propisane granice                             |
| VID       | • Zelena/svetli bez prekida                 | Pokazuje da je omogućen premium servis                                                      |
|           | O Ne svetli                                 | Optički signal koji dolazi iz ONU u ONT ima<br>manju snagu od propisane granice             |

#### NAPOMENA:

Pre bilo kakve konfiguracije ili promene konfiguracije ONT-a, molimo Vas da ni u kom slučaju ne koristite RESET dugme na samom ONT-u koje se nalazi na desnoj strani uređaja. Ljubazno upozoravamo poštovane korisnike da korišćenje RESET dugmeta vraća ONT na fabričku default-nu konfiguraciju, što znači da se tom prilikom gubi konfiguracija potrebna za rad uređaja, koju je TARGO Telekom napravio za Vas.

## 02. Konfiguracija ONT

Pre povezivanja ONT jedinice treba da budemo sigurni da je uspešno uspostavljena veza između PC-a i ONT-a .

- 1. Povezati PC LAN port i ONT LAN1 port sa standardnim Ethernet kablom.
- 2. Konfigurisati mrežni adapter na jedan od dva načina:
  - Automatsko dobijanje IP adrese. U ovom slučaju PC dobija IP adresu od ONT-a preko DHCP-a.
  - Konfigurisati statičku IP adresu za PC. Na primer: 192.168.1.X,maska 255.255.255.0, Default Gateway 192.168.1.1.
- *3. Ping*-ovati IP adresu ONT-a. Ako se dobije odgovor kao na slici ispod onda postoji konekcija između ONT-a i PC-a.

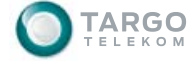

```
Administrator: C:\Windows\system32\cmd.exe

Microsoft Windows [Uersion 6.1.7601]

Copyright (c) 2009 Microsoft Corporation. All rights reserved.

C:\Users>ping 192.168.1.1

Pinging 192.168.1.1 with 32 bytes of data:

Reply from 192.168.1.1: bytes=32 time=1ms TTL=64

Reply from 192.168.1.1: bytes=32 time=2ms TTL=64

Reply from 192.168.1.1: bytes=32 time=1ms TTL=64

Reply from 192.168.1.1: bytes=32 time=1ms TTL=64

Reply from 192.168.1.1: bytes=32 time=1ms TTL=64

Ping statistics for 192.168.1.1:

Packets: Sent = 4, Received = 4, Lost = 0 (0% loss),

Approximate round trip times in milli-seconds:

Minimum = 1ms, Maximum = 2ms, Average = 1ms
```

## 2.1 Login na ONT

- 1. Otvoriti Web browser, upisati <u>192.168.1.1</u> (default IP adresa ONT-a) u adresni bar.
- 2. Upisati ime i šifru (root/admin).

Posle logovanja na ONT kao administrator, možete konfigurisati ONT. Neke konfiguracije imaju efekat tek posle restart-a (ON/OFF) ONT-a.

## 03. Status

Posle uspešnog logovanja, default-na stranica je "Status" koja sadrži tri podstranice "Device Information", "LAN Status", "WAN Status".

#### **3.1 Device Information**

U Device Information stranici možete da vidite *Device Name, Serial Number, Hardware Version, Software Version i Device Running Time*.

| GPON Home Gateway           |                               | Logout |
|-----------------------------|-------------------------------|--------|
| Status > Device Information |                               |        |
|                             |                               |        |
| Device Name                 | 0000000183-00001-00           |        |
| Serial Number               | D0542D-56789D0542DFFFB10      |        |
| Hardware Version            | 00183-00001-22                |        |
| Software Version            | R4.1.21.404                   |        |
| Device Running Time         | 3 hours 39 minutes 4 seconds. |        |
|                             | Refresh                       |        |

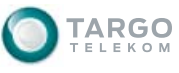

### 3.2 LAN Status

U "LAN Status" stranici možete videti informacije o Wireless interfejsu i Ethernet interfejsima.

Za Wireless interfejs informacije možete videti Wireless Status, Wireless Channel, SSID1 Name, Wireless Encryption Status, Rx Packets, Tx Packets, Rx Bytes i Tx Bytes.

Za Ethernet interfejs informacije možete videti Ethernet Status, Ethernet IP Address, Subnet Mask, MAC address, Rx Packets, Tx Packets, Rx Bytes i Tx Bytes.

| s > LAN Status             |                   |  |
|----------------------------|-------------------|--|
| Wireless Information       |                   |  |
| Wireless Status            | on                |  |
| Wireless Channel           | 2                 |  |
| SSID1 Name                 | TEST_CRM          |  |
| Wireless Encryption Status | WPA-PSK           |  |
| Wireless Rx Packets        | 75873             |  |
| Wireless Tx Packets        | 15231             |  |
| Wireless Rx Bytes          | 8324719           |  |
| Wireless Tx Bytes          | 8415806           |  |
| Ethernet Information       |                   |  |
| Ethernet Status            | up                |  |
| Ethernet IP Address        | 192.168.1.1       |  |
| Ethernet Subnet Mask       | 255.255.255.0     |  |
| Ethernet MAC Address       | d0-54-2d-ff-fb-10 |  |
| Ethernet Rx Packets        | 5830              |  |
| Ethernet Tx Packets        | 6010              |  |
| Ethernet Rx Bytes          | 463840            |  |
| Ethernet Ty Bytes          | 5209572           |  |

Refresh

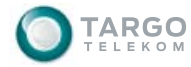

### 3.3 WAN Status

U "WAN Status" stranici, možete videti status WAN strane:

Connection List, Connection Mode, Enable/Disable, VLAN, WAN Link Status, Pon Link Status, Up FEC Enable, Tx Packets, Tx Packets, Tx Dropped, Rx Dropped i Error Packets.

| GPON Home Gateway   |                      | Logout |
|---------------------|----------------------|--------|
| Status > WAN Status |                      |        |
|                     |                      |        |
| WAN Connection List | 1_INTERNET_R_VID_0 - |        |
| Connection Mode     | Dynamic DHCP         |        |
| Enable/Disable      |                      |        |
| VLAN                | 0                    |        |
| IPV4 Link Status    | UP                   |        |
| IP Address          | 130.180.240.26       |        |
| Netmask             | 255.255.248.0        |        |
| Gateway             | 130.180.240.1        |        |
| Primary DNS         | 130.180.224.164      |        |
| Secondary DNS       | 130.180.224.180      |        |
| IPV6 Link Status    | Down                 |        |
| Pon Link Status     | Operation State      |        |
|                     |                      |        |
| Up FEC Enable       |                      |        |
| Down FEC Enable     |                      |        |
| Tx Packets          | 70                   |        |
| Rx Packets          | 29                   |        |
| Tx Dropped          | 0                    |        |
| Rx Dropped          | 0                    |        |
| Error Packets       | 0                    |        |
|                     |                      |        |

Refresh

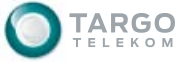

### 3.4 LAN

Na ovoj stranici se vrši konfiguracija LAN strane ONT-a.

| GPON Home Gateway               | Logo                                              | ut |
|---------------------------------|---------------------------------------------------|----|
| ork > LAN                       |                                                   |    |
| IP Address                      | 192.168.1.1                                       |    |
| Subnet Mask                     | 255.255.255.0                                     |    |
| DHCP Enable                     |                                                   |    |
| DHCP Start IP Address           | 192.168.1.2                                       |    |
| DHCP End IP Address             | 192.168.1.254                                     |    |
| DHCP Lease Time                 | 1440 (2~129600 minutes, or 0 means 1 day)minutes. |    |
| Managed Flag                    |                                                   |    |
| Other Config Flag               |                                                   |    |
| Max RA Interval                 | 60 Second                                         |    |
| Min RA Interval                 | 18 Second                                         |    |
| Enable DHCP6S                   |                                                   |    |
| Prefix Mode                     | DHCP-PD -                                         |    |
| Bind MAC Address                |                                                   |    |
| Bind IP Address                 |                                                   |    |
| A                               | .dd                                               |    |
| Bind MAC Address Bind IP Addres | ss Delete                                         |    |
|                                 |                                                   |    |
|                                 |                                                   |    |

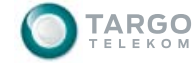

Opis parametara:

| Parametar                | Opis                                                                                                    |
|--------------------------|----------------------------------------------------------------------------------------------------|
| IP adress                | IP adresa lokalnog mrežnog gateway-a. (IP adresa ONT-a na LAN strani)                                                                               |
| IP Subnet Mask           | Mrežna maska.                                                                                                    |
| DHCP Enable              | Uključivanje DHCP servera za klijente na LAN strani. U ovom slučaju, pove-<br>zani uređaj može da koristi DHCP na ONT-u da dobije mrežne parametre. |
| DHCP Start IP<br>Address | Prva adresa iz opsega adresa DHCP servera odakle ONT dobija IP adresu.                                                                              |
| DHCP End IP<br>Adress    | Poslednja adresa iz opsega adresa DHCP servera odakle ONT dobija<br>IP adresu.                                                                      |
| DHCP Lease Time          | Vreme važenja IP adrese.                                                                                                    |
| Bind MAC Address         | Vezivanje MAC i IP adrese u tabeli lokalnog DHCP-a.                                                                                                 |
| Bind IP Address          | Vezivanje MAC i IP adrese u tabeli lokalnog DHCP-a.                                                                                                 |
| Add Button               | Dodavanje MAC-a u IP pravila vezivanja u lokalnom DHCP-u.                                                                                           |

#### 3.5 WAN

Na WAN stranici konfigurišu se parametri WAN strane ONT-a, uključujući i osnovna setovanja WAN mreže. Na slici ispod prikazana je ispravna konfiguracija WAN strane ONT-a.

| GPON Home Gateway   |                             | Logout |
|---------------------|-----------------------------|--------|
| Network > WAN       |                             |        |
|                     |                             |        |
| WAN Connection List | 1_INTERNET_R_VID_0 -        |        |
| Delete              |                             |        |
| Enable/Disable      | V                           |        |
| Connection Mode     | Route                       |        |
| NAT                 |                             |        |
| Service:            | VOIP TR-069 INTERNET IPTV   |        |
| Enable VLAN         |                             |        |
| VLAN ID             |                             |        |
| VLAN PRI            |                             |        |
| LAN Port Binded     | 🛛 LAN1 🔍 LAN2 🔍 LAN3 🔲 LAN4 |        |
| SSID Port Binded    | SSID1 SSID2 SSID3 SSID4     |        |
| WAN IP Version      | IPV4 •                      |        |

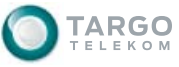

| WAN IP Mode      |      | DHCP -       |
|------------------|------|--------------|
| OPTION 60 Enable |      |              |
| Vendor Class ID  |      | ASCII Mode 🔻 |
|                  | Save | Refresh      |

Opis parametara:

| Parametar           | Opis                                                                                                    |
|---------------------|----------------------------------------------------------------------------------------------------|
| WAN Connection List | Prikazuje dostupne WAN konekcije.                                                                                                    |
| Delete              | Brisanje željene WAN konekcije.                                                                                                    |
| Enable/Disable      | Aktivacija/ deaktivacija WAN porta na ONT-u.                                                                                                    |
| NAT                 | Aktivacija NAT funkcije.                                                                                                    |
| Service             | Izbor željenog servisa (jednog ili više) : VOIP/TR069/Inernet/IPTV.                                                                                                    |
| Enable VLAN         | Aktivacija VLAN funkcionalnosti na WAN portu. Kada je dati<br><i>check box</i> označen, onda <i>box</i> -ovi koji se nalaze ispod VLAN ID<br>VLAN PRI mogu da se konfigurišu. U slučaju da nije, navedeni<br><i>box</i> -ovi neće moći da se konfigurišu.                                                                                               |
| VLAN ID             | VLAN ID od WAN-a.                                                                                                    |
| VLAN PRI            | IEEE 802.1p od WAN-a.                                                                                                    |
| WAN IP Mode         | Koristi se da bi se selektovala metoda kako će se dobiti WAN IP<br>adresa. Postoje tri opcije: "PPPoE", "DHCP" i "Static IP". Pri-<br>likom selektovanja PPPoE zahteva se <i>username/password</i> . Uko-<br>liko je izabran <i>Static IP</i> zahteva se upisivanje IP adrese, mrežne<br>mask , <i>gateway-</i> a, primarnog i sekundarnog DNS servera. |

Posle završenog konfigurisanja kliknuti *"Save"* da se sačuva konfiguracija. Potrebno je restartovati ONT preko *"Maintain®Reboot Device"* ili pritiskom na ON/OFF dugme na uređaju, kako bi konfiguracije imale efekta.

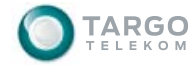

## 3.6 WiFi

Na ovoj stranici se konfigurišu osnovni *wireless* mrežni parametri. Možete uključiti ili isključiti *wireless*, setovati SSID i metode enkripcije. Osnovna konfiguracija je prikazana na sledećoj slici:

| GPON Home Gateway   |                     | Logout |
|---------------------|---------------------|--------|
| work > WiFi         |                     |        |
| Enable              |                     |        |
| Mode                | auto(b/g/n) ▼       |        |
| Channel             | Auto 👻              |        |
| Transmitting Power  | 100% -              |        |
| WiFi Mac Filter     | Disable 🔻           |        |
| SSID Select         | SSID1 -             |        |
| SSID Name           | TEST_CRM            |        |
| Enable SSID         | Enable -            |        |
| SSID Broadcast      | Enable -            |        |
| SSID Isolate        | Disable 🔻           |        |
| Enable WPS          | Enable •            |        |
| WPS Mode            | PBC •               |        |
| WPS Mode            | PBC •               |        |
| PIN Code Number     |                     |        |
|                     | VPS Connect         |        |
| Encrypt Mode        | WPA/WPA2 Personal 🔻 |        |
| WPA Version         | WPA1/WPA2 -         |        |
| WPA Encryption Mode | AES 🗸               |        |
| WPA Key             | 12345678            |        |
|                     |                     |        |

#### Opis parametara:

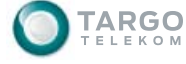

| Parametar          | Opis                                                                                                    |  |  |  |  |
|--------------------|----------------------------------------------------------------------------------------------------|--|--|--|--|
| Enable             | Aktivacija WiFi funkcije.                                                                                                    |  |  |  |  |
|                    | Izabere se mode u kome će da radi:                                                                                                    |  |  |  |  |
|                    | 1) Auto (b/g/n) mode                                                                                                    |  |  |  |  |
| Mode               | 2) b mode                                                                                                    |  |  |  |  |
|                    | 3) g mode                                                                                                    |  |  |  |  |
|                    | 4) n mode                                                                                                    |  |  |  |  |
|                    | 5) b/g mode                                                                                                    |  |  |  |  |
| Channel            | Default-ni izbor kanala je auto.                                                                                                    |  |  |  |  |
| Transmitting Power | Izbor snage zračenja (100% / 75% / 50% / 25%).                                                                                                    |  |  |  |  |
| WiFi MAC Filter    | Aktivacija WiFi MAC Filtering-a.                                                                                                    |  |  |  |  |
| SSID Select        | Izbor SSID koji se konfiguriše.                                                                                                    |  |  |  |  |
| SSID Name          | Ime Wireless mreže.                                                                                                    |  |  |  |  |
| Enable SSID        | Aktivacija SSID                                                                                                    |  |  |  |  |
| SSID Broadcast     | Omogućava vidljivost Wireless mreže                                                                                                    |  |  |  |  |
| SSID Isolate       | Uključuje/isključuje SSID <i>Isolat</i> e. Kada je uključen ( <i>enable</i> ) sprečava međusobnu komunikaciju uređaja sa različitih SSID-ova ONT-a. |  |  |  |  |
| Enable WPS         | Omogućuje WPS.                                                                                                    |  |  |  |  |
| WPS Mode           | Izbor WPS moda.                                                                                                    |  |  |  |  |
| PIN Code Number    | PIN kod koji se koristi prilikom autentifikacije kada je izabran .                                                                                  |  |  |  |  |
| WPS Connect Button | Omogućuje WPS interakciju. Ova funkcionalnost takođe može da se<br>omogući pomoću dugmeta WPS na ONT-u.                                             |  |  |  |  |
| Encryption Mode    | Izbor moda zaštite.                                                                                                    |  |  |  |  |

Posle završenog konfigurisanja kliknuti *"Save*" da se sačuva konfiguracija. Potrebno je restartovati ONT preko *"Maintain®Reboot Device*" ili pritiskom na ON/OFF dugme na uređajaju da bi konfiguracije imale efekta.

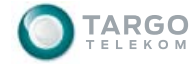

3.7 Routing

Routing stranica za konfiguraciju se koristi za konfigurisanje statičkih ruta.

| GPON Home Gateway         |                        |         |           |        | Logout |
|---------------------------|------------------------|---------|-----------|--------|--------|
| etwork > Routing          |                        |         |           |        |        |
| IP Protocol Version       |                        | IPv4 ▼  |           |        |        |
| Destination IP Address    |                        |         |           |        |        |
| Destination Netmask       |                        |         |           |        |        |
| Gateway                   |                        |         |           |        |        |
| IPV4 Interface            |                        | br0     | •         |        |        |
|                           | Add                    |         |           |        |        |
| Destination IP<br>Address | Destination<br>Netmask | Gateway | Interface | Delete |        |
|                           | Save                   |         | Refresh   |        |        |

Opis parametara :

| Parametar              | Opis                                                                      |  |
|------------------------|---------------------------------------------------------------------------|--|
| IP Protocol Version    | Selektovanje verzije IP protokola koja se koristi. Trenutno samo<br>IPv4. |  |
| Destination IP Address | Odredišna IP adresa.                                                      |  |
| Destination Netmask    | Mrežna maska.                                                             |  |
| Gateway                | IP adresa gateway-a.                                                      |  |
| Ipv4 Interfejs         | Odabir izlaznog interfejsa.                                               |  |
| Add Button             | Dodaje se statička ruta definisana gornjim parametrima.                   |  |

Posle završenog konfigurisanja kliknuti "*Save*" da se sačuva konfiguracija. Potrebno je restartovati ONT preko "*Maintain®Reboot Device*" ili pritiskom na ON/OFF dugme na uređajaju da bi konfiguracije imale efekta.

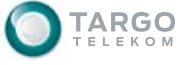

3.8 DNS

Ova stranica se koristi za konfigurisanje statičkih DNS zapisa.

| GPON          | Home Gateway           | Logout |
|---------------|------------------------|--------|
| Network > DNS |                        |        |
| Domain Nam    | e                      |        |
| IP Address    |                        |        |
|               | Add                    |        |
| Domain Nan    | ne IP Address Delete   |        |
|               | Save                   |        |
| Domain Nam    | e Add Add Save Refresh |        |

Opis parametara :

| Parametar     | Opis                                                          |  |  |  |
|---------------|---------------------------------------------------------------|--|--|--|
| Domain Name   | Upisati ime domena                                            |  |  |  |
| IP Address    | IP adresa servera                                             |  |  |  |
| Add Button    | Pritiskom na ovo dugme dodajemo novi unos lokalnu DNS tabelu. |  |  |  |
| Delete Button | Pritiskom na ovo dugme brišemo unos iz lokalne DNS tabele.    |  |  |  |

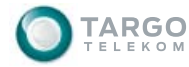

Upravljanje konfiguracijom udaljenog ITMS servera.

| GPON Home Gatewa            | У    |       |         | Logout |
|-----------------------------|------|-------|---------|--------|
| Network > TR-069            |      |       |         |        |
| Periodic Inform Enable      |      |       |         |        |
| Periodic Inform Interval(s) |      | 86400 |         |        |
| URL                         |      |       |         |        |
| Username                    |      |       |         |        |
| Password                    |      |       |         |        |
| Connect Request Username    |      |       |         |        |
| Connect Request Password    |      |       |         |        |
|                             | Save |       | Refresh |        |

Opis parametara :

| Parametar                     | Opis                                                         |  |  |  |
|-------------------------------|--------------------------------------------------------------|--|--|--|
| Periodic Inform Enable        | Uključivanje periodičnog izveštaja.                          |  |  |  |
| Periodic Inform Interval (s)  | Interval uspostavljanja zahtevane konekcije do ITMS servera. |  |  |  |
| URL                           | Adresa ITMS servera.                                         |  |  |  |
| Username                      | Korisničko ime ONT-a za pristup ITMS serveru                 |  |  |  |
| Password                      | Lozinka za prstup ITMS serveru                               |  |  |  |
| Connect Request User-<br>name | Korisničko ime ITMS servera za pristup ONT-u.                |  |  |  |
| Connect Request Pass-<br>word | Šifra za pristup ONT-u.                                      |  |  |  |

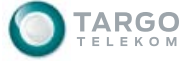

## 04. Security

Postoje 4 nivoa sigurnosti : "Firewall", "MAC Filter", "IP Filter" i "DMZ i ALG".

## 4.1 Firewall

U ovom poglavlju se selektuje firewall security nivo i omogućuje zaštita od DoS napada.

| GPON Home G       | ateway |           |         | Logout |
|-------------------|--------|-----------|---------|--------|
| curity > Firewall |        |           |         |        |
| Security Level    |        | Low -     |         |        |
| Attack Protect    |        | Disable 🔻 |         |        |
|                   | Save   |           | Refresh |        |

Opis parametara :

| Parametar      | Opis                                                                                                    |
|----------------|----------------------------------------------------------------------------------------------------|
| Security Level | Izbor nivoa <i>firewall-</i> a. Selektovanjem " <i>High</i> " se blokiraju svi <i>non-se-</i><br><i>cure</i> spoljašnji pristupi. Selektovanjem " <i>Middle</i> " ili " <i>Low</i> " dopušta se<br>pristup spoljašnjih protokola kao što su HTTP, FTP, ICMP. |
| Attack Protect | Omogućiti ili onemogućiti <i>Denial of Service (DoS) Attack Prevention.</i><br>Aktiviranje ove opcije povećava se sigurnost u mreži.                                                                                                    |

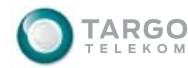

### 4.2 MAC Filter

U ovom poglavlju dodajemo MAC filtering pravila.

| GPON Home Gatewa      | Logout |          |   |
|-----------------------|--------|----------|---|
| Security > Mac Filter |        |          |   |
|                       |        |          |   |
| Enable Mac Filter     |        |          |   |
| Mac Address           |        |          |   |
| Mac Filter Mode       |        | Black -  |   |
|                       | Add    |          |   |
| Default Policy        |        | Accept - |   |
|                       |        |          | _ |
| Mode Mac Address      | Delete |          |   |
|                       | Save   | Refresh  |   |

Opis parametara :

| Parametar         | Opis                                                                                                    |  |  |  |
|-------------------|----------------------------------------------------------------------------------------------------|--|--|--|
| Enable MAC Filter | Aktivacija MAC address filtering funkcije.                                                                                                    |  |  |  |
| MAC Address       | Upis MAC adrese.                                                                                                    |  |  |  |
| MAC Filter Mode   | Uključuje crnu i belu listu. Na crnoj listi se nalaze sve one MAC adrese<br>kojima je zabranjen pristup prema pravilima filtriranja. Na beloj listi<br>se nalaze MAC adrese kojima je dozvoljen pristup prema pravilima<br>filtriranja. |  |  |  |
| Add button        | Dodajemo nova pravila filtriranja za gornje parametre.                                                                                                    |  |  |  |
| Default Policy    | Uključuje dve opcije: <i>deny</i> i <i>accept</i> . Koristi se za MAC adrese koje<br>nisu obuhvaćene pravilima filtriranja. Oprez sa korišćenjem ove funk-<br>cionalnosti!                                                              |  |  |  |

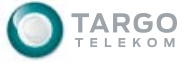

4.3 IP Filter

Na ovoj stranici se vrši konfigurisanje pravila IP filtriranja.

| GPON Home Ga               | teway         |                  |                       | Logout                     |
|----------------------------|---------------|------------------|-----------------------|----------------------------|
| curity > IP Filter         |               |                  |                       |                            |
| Enable IP Filter           |               |                  |                       |                            |
| Mode                       |               | Drop -           |                       |                            |
| Source Start IP Address    |               |                  |                       |                            |
| Source End IP Address      |               |                  |                       |                            |
| Destination Start IP Addre | SS            |                  |                       |                            |
| Destination End IP Addres  | S             |                  |                       |                            |
| Protocol                   |               | ALL 🝷            |                       |                            |
|                            | Add           |                  |                       |                            |
| Source Sour                | rce Source So | urce Destination | Destination<br>End IP | nDestination Protocol Dela |
| Address Addr               | ess Port End  | Address          | Address Start Port    | t End Port                 |
|                            | Save          |                  | Refresh               |                            |

Opis parametara :

| Parametar                         | Opis                                                                                                    |  |  |  |
|-----------------------------------|----------------------------------------------------------------------------------------------------|--|--|--|
| Enable IP Filter                  | Aktivacija IP filtering funkcije.                                                                                                    |  |  |  |
| Mode                              | Uključuje dva moda: <i>Drop</i> ili <i>Accept</i> . <i>Drop</i> znači da blokira IP protok prema pravilima. <i>Accept</i> znači da dopušta IP protok prema pravilima. |  |  |  |
| Source Start IP Address           | Početna izvorišna IP adresa.                                                                                                    |  |  |  |
| Source End IP Address             | Krajnja izvorišna IP adresa.                                                                                                    |  |  |  |
| Destination Start IP Ad-<br>dress | Početna IP adresa destinacije.                                                                                                    |  |  |  |
| Destination End IP Ad-<br>dress   | Krajnja IP adresa destinacije.                                                                                                    |  |  |  |
| Protocol                          | Selektovati protokol:<br>1) ALL - svi protokoli<br>2) TCP<br>3) UDP<br>4) TCP/UDP<br>5) ICMP                                                                          |  |  |  |
| Add button                        | Dodavanje novih pravila filtriranja za gornju konfiguraciju.                                                                                                    |  |  |  |

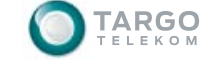

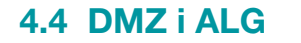

DMZ i ALG su napredne NAT funkcije.

ALG (*Application Level Gateway*) – ima ulogu da procesira pakete aplikativnog sloja (npr. određenog protokola), da modifikuje IP adrese ili informacije o portovima u podacima paketa.

DMZ (*De-Military Zone*) - metoda koja sav saobraćaj ka ONT-u šalje na definisani host na LAN-u. Dopušta otvaranje PC-a prema Internetu.

| GPON Home Gateway                 | Logout                                          |
|-----------------------------------|-------------------------------------------------|
| Security > DMZ and ALG            |                                                 |
| ALG Config                        | FTP 🗹 TFTP 🗹 SIP 🗖 H323 🗹 RTSP 🗹 L2TP 🗹 IPSEC 🗹 |
| DMZ Config<br>WAN Connection List | 1_INTERNET_R_VID_                               |
| Enable DMZ                        |                                                 |
| DMZ IP Address                    | 0.0.0<br>Save DMZ                               |

#### Opis parametara :

| Parametar           | Opis                                                        |  |  |
|---------------------|-------------------------------------------------------------|--|--|
| ALG Config          | Izbor protokola na kom se omogućava ALG funkcija.           |  |  |
| Save ALG Button     | Čuvanje ALG konfiguracije.                                  |  |  |
| WAN Connection List | Izbor WAN konekcije, na kojoj će se koristiti DMZ funkcija. |  |  |
| Enable DMZ          | Aktivacija DMZ funkcije.                                    |  |  |
| DMZ IP Address      | Upisivanje DMZ host IP adrese.                              |  |  |
| Save DMZ Button     | Čuvanje DMZ konfiguracije.                                  |  |  |

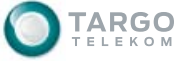

## **05.** Application

Postoje tri nivoa aplikacija : "Port Forwarding", "DDNS", "NTP" i "USB Storage".

## 5.1 Port Forwarding

*Port forwarding* na strani ONT-a pravi pokretanje servera sa privatnom adresom (kao što su *Web server, FTP server*) da bi kroz WAN port mogli da mu pristupe spoljašnji korisnici.

| GPON Home Gateway                  |                        | Logout |
|------------------------------------|------------------------|--------|
| Application > Port Forwarding      |                        |        |
|                                    |                        |        |
| WAN Port                           | ~                      |        |
| LAN Port                           |                        |        |
| LAN IP Address                     |                        |        |
| Protocol                           | TCP 🗸                  |        |
| Enable Mapping                     |                        |        |
| WAN Connection List                | 1_INTERNET_R_VID_ ▼    |        |
| Add                                |                        |        |
| WAN Port I AN Port I AN IP Address | Protocol Status Delete |        |

#### Opis parametara :

| Parametar           | Opis                                                                                   |  |  |
|---------------------|----------------------------------------------------------------------------------------|--|--|
| WAN Port            | Upisati opseg WAN portova koje koristi port forwarding.                                |  |  |
| LAN Port            | LAN port koji koristi <i>port forwarding</i> .                                         |  |  |
| LAN IP Address      | Upisivanje LAN IP adrese.                                                              |  |  |
| Protocol            | Selektovanje protokola za <i>port forwarding</i> . Postoje tri opcije : TCP, UDP, All. |  |  |
| Enable Mapping      | Aktivacija mapiranja između WAN i LAN porta.                                           |  |  |
| WAN Connection List | Izbor WAN linka na kome će se koristiti port forwarding.                               |  |  |
| Add Button          | Kreiranje novog pravila mapiranja koristeći setovani port forwarding.                  |  |  |

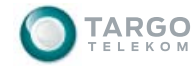

### 5.2 **DDNS**

Dinamički DNS servis koji se koristi da bi mapirao domain name u dinamičku IP adresu.

| GPON Home Gatew     | ay   | Logout            |
|---------------------|------|-------------------|
| Application > DDNS  |      |                   |
| WAN Connection List |      | 1_INTERNET_R_VID_ |
| Enable DDNS         |      |                   |
| ISP                 |      | Dyndns.org        |
| Domain Name         |      |                   |
| Username            |      |                   |
| Password            |      |                   |
|                     | Save | Refresh           |

Opis parametara :

| Parametar           | Opis                                                                                            |
|---------------------|-------------------------------------------------------------------------------------------------|
| WAN Connection List | Izbor WAN konekcije koja će se koristiti za DDNS.                                               |
| Enable DDNS         | Aktivacija DDNS servisa.                                                                        |
| ISP                 | Izbor IPS (Internet Service Provider) za DDNS servis : "DynDNS.org",<br>"gnudip", "tzo", "ods". |
| Domain Name         | Upisivanje DDNS Service Provider Domain Name.                                                   |
| UserName            | Upisivanje DDNS account korisničkog imena.                                                      |
| Password            | Upisivanje DDNS account korisničkog password-a.                                                 |

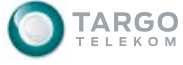

### 5.3 NTP

NTP se koristi da bi se sinhronizovalo vreme na ONT-u sa vremenom NTP servera.

| 7/27/2012 1:25:17 PM                  |
|---------------------------------------|
| time.nist.gov 👻                       |
| Customer setting                      |
| 86400 (0-259200)seconds               |
| (GMT+02:00) Athens, Istanbul, Minsk 🗸 |
|                                       |

Opis parametara :

| Parametar          | Opis                                          |  |  |
|--------------------|-----------------------------------------------|--|--|
| Enable NTP Server  | Aktivacija servisa za sinhronizaciju vremena. |  |  |
| Current Time       | Trenutno vreme sistema.                       |  |  |
| First Time Server  | Adresa primarnog <i>time servera</i> .        |  |  |
| Second Time Server | Adresa sekundarnog <i>time servera</i> .      |  |  |
| Interval Time      | Vreme sinhronizacionog intervala.             |  |  |
| Time Zone          | Izbor vremenske zone.                         |  |  |

Posle završenog konfigurisanja kliknite "*Save*" da se sačuva konfiguracija. Kako bi promene postale aktivne, potrebno je restartovati ONT preko "*Maintain*®*Reboot Device*" ili pritisnuti ON/OFF dugme na prednjoj strani uređaja.

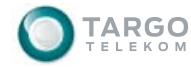

## 5.4 USB Storage

*USB Storage* se koristi da bi se konfigurisao FTP server za pristup korisnika lokalnom USB *storage*-u (USB memorijski stik, eksterni HDD, itd).

| GPON Home Gateway         |        |         | Logout |
|---------------------------|--------|---------|--------|
| Application > USB Storage |        |         |        |
| Enable FTP Server         |        |         |        |
| Username                  |        |         |        |
| Password                  |        |         |        |
| Re-enter Password         |        |         |        |
| HOST NUM DEV NUM          | Format |         |        |
|                           | Save   | Refresh |        |

Opis parametara :

| Parametar              | Opis                                    |  |  |
|------------------------|-----------------------------------------|--|--|
| Enable FTP Server      | Aktivacija FTP servera.                 |  |  |
| Username               | Username za FTP server.                 |  |  |
| Password               | Password za FTP server.                 |  |  |
| Re-enter Pass-<br>word | Ponoviti <i>password</i> za FTP server. |  |  |

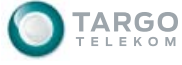

## 06. Održavanje

Pod "održavanjem" se podrazumeva 8 delova : "Password", "SLID Configuration", "Backup and Restore", "Firmware Upgrade", "Reboot Device", "Factory Default", "Diagnose" i "Log".

## 6.1 Password

Služi za modifikaciju korisničkog password-a.

| GPON Home Gateway   | Logout  |
|---------------------|---------|
| Maintain > Password |         |
| Original Password   |         |
| New Password        |         |
| Re-enter Password   |         |
| Prompt Message      |         |
| Save                | Refresh |

#### Opis parametara :

| Parametar                  | Opis                 |
|----------------------------|----------------------|
| New Password               | Upisati novu šifru.  |
| Re-enter New Pass-<br>word | Ponoviti novu šifru. |

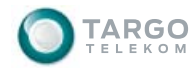

### 6.2 SLID Configuration

Služi za modifikaciju SLID (ID pretplatničke lokacije).

Opis parametara :

| Parametar      | Opis                                                       |
|----------------|------------------------------------------------------------|
| Current SLID   | Pokazuje trenutni SLID ONT-a.                              |
| Input New SLID | Upisuje novi SLID na ONT.                                  |
| SLID Mode      | Postoje dva moda u kome može da bude SLID : ASCII ili HEX. |

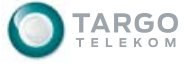

### 6.3 Backup and Restore

U ovoj sekciji možemo izvršiti Backup i Restore konfiguracije ONT-a.

| GPON Home Gateway             |        |        | Logout |
|-------------------------------|--------|--------|--------|
| Maintain > Backup and Restore |        |        |        |
|                               |        |        |        |
| Select File                   |        | Browse |        |
| Import Config File            | Import |        |        |
| Export Config File            | Export |        |        |

Opis parametara :

| Parametar          | Opis                                      |  |  |
|--------------------|-------------------------------------------|--|--|
| Select File        | Dodela imena konfiguracionog file-a.      |  |  |
| Import Config File | Učitavanje konfiguracije ONT-a iz file-a. |  |  |
| Export Config File | Backup konfiguracije ONT-a u file.        |  |  |

#### **Firmware Upgrade**

Služi za upgrade firmware-a na ONT-u.

#### GPON Home Gateway

Maintain > Firmware Upgrade

Select File

Upgrade

|         | Browse |
|---------|--------|
|         |        |
| Upgrade |        |

Opis parametara :

| Parametar      | Opis                    |  |
|----------------|-------------------------|--|
| Select File    | Izbor image fajla.      |  |
| Upgrade Button | Upgrade ONT firmware-a. |  |

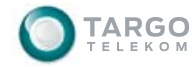

Logout

## 6.4 Reboot Device

Služi za restart ONT uređaja.

GPON Home Gateway Logout

Maintain > Reboot Device

Reboot

Opis parametara :

| Parametar     | Opis                    |  |
|---------------|-------------------------|--|
| Reboot Button | Dugme za restart ONT-a. |  |

## 6.5 Factory Default

Služi za vraćanje konfiguracije na fabričko stanje.

| GPON Home Gateway          | Logout |
|----------------------------|--------|
| Maintain > Factory Default |        |
|                            |        |

Opis parametara :

Factory Default

| Parametar       | Opis                                     |
|-----------------|------------------------------------------|
| Factory Default | Vraćanje ONT uređaja na fabričko stanje. |

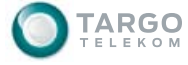

## 6.6 Diagnose

Uključuje ping i traceroute testiranja.

| GPON Home Gateway      |          |             |             | Logout |  |
|------------------------|----------|-------------|-------------|--------|--|
| Maintain > Diagnose    |          |             |             |        |  |
| WAN Connect List       | LAN/WLAI | N Interface | •           |        |  |
| IP or Domain Name      |          |             |             |        |  |
| Test                   | 🔲 ping   | traceroute  | IPV4 Test 👻 |        |  |
| start test show result |          |             |             |        |  |

Opis parametara :

| Parametar                    | Opis                                     |
|------------------------------|------------------------------------------|
| WAN Connection List          | Izbor WAN konekcije koju testiramo.      |
| IP Address or Domain<br>Name | Upis IP adrese koju želimo da testiramo. |
| Test                         | Ping test ili traceroute test.           |
| Start Test Button            | Dugme za početak testa.                  |
| Show Result Button           | Dugme za prikaz rezultata testa.         |

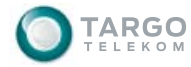

## 6.7 Log

Pokazuje pregled log file-ova na ONT-u.

| GPON Home Gateway                                                                                                    |                                                                                                    | Logout |  |
|----------------------------------------------------------------------------------------------------|----------------------------------------------------------------------------------------------------|--------|--|
| ntain > Log                                                                                                    |                                                                                                    |        |  |
| Writing Level                                                                                                    | Debug -                                                                                                    |        |  |
| Reading Level                                                                                                    | Debug 🗸                                                                                                    |        |  |
| ProductClass: 0000000183-0000<br>SerialNumber: D0542D-56789D054<br>IP: 192.168.1.1<br>HWVer: 00183-00001-22<br>SWVer: R4.1.21.404                                      | 1-00<br>2DFFFB10                                                                                                    | E      |  |
| 2000-01-01 00:01:54 [Informati<br>2000-01-01 00:04:00 [Alert] 10<br>2000-01-01 00:01:46 [Informati<br>2000-01-01 00:00:45 [Informati<br>2000-01-01 00:05:51 [Informati | onal] root at 192:168:1:2 has logined in.<br>4001 The system will reboot now.<br>onal] root at 192:168:1:2 has logined in.<br>onal] root at 192:168:1:2 has logined in.<br>onal] Configure Wan connection:Create one routed dhcp |        |  |
| <pre>wan connection.<br/>2000-01-01 00:08:55 [Informati<br/>2000-01-01 00:09:11 [Alert] 10<br/>2000-01-01 00:00:42 [Informati<br/>2000-01-01 00:01:29 [Informati</pre> | onal] Configure slid parameters<br>4001 The system will reboot now.<br>onal] root at 192:168:1:2 has logined in.<br>onall Configure Was connection:Create one routed dhom                                                        | -      |  |

Save

Refresh

Opis parametara :

| Parametar      | Opis                                              |
|----------------|---------------------------------------------------|
| Writing Level  | Izbor <i>writing</i> nivoa u Log-u.               |
| Reading Level  | Izbor <i>reading</i> nivoa u Log-u.               |
| Save Button    | Dugme za snimanje Log <i>file</i> -ova na računar |
| Refresh Button | Dugme za početak novog snimanja Log file-ova.     |

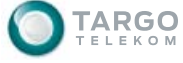

## 07. Najčešća pitanja i odgovori

Pitanje: Zašto ne svetle LED diode?

Odgovor: Proveriti da li je ONT uključen u struju preko strujnog adaptera..

Pitanje: Zašto ne svetli LAN LED?

Odgovor: Proveriti LAN kabl koji povezuje ONT i PC ili ONT i hub/switch (u zavisnosti šta klijent ima). Proveriti status PC-a ili hub/switch-a. Proverite da li je mrežni kabl u prekidu.

Pitanje: Zašto ne svetli Optical LED?

Odgovor: Proveriti vezu između PON port-a i utičnice; proveriti optički kabl.

Pitanje: Zašto ne mogu da otvorim ONT konfiguracionu stranu?

Odgovor: Pratite sledeću proceduru da bi ste proverili konekciju između PC-a i ONT-a:

Pritisnite "Start®Run" .Upišite komandu : ping 192.168.1.1 (ONT IP adresa).

Ako se ONT ne *ping*-uje, molimo Vas da proverite konfiguraciju:

- 1. Budite sigurni da nema prekida u mrežnom kablu.
- 2. Proverite kabl između ONT-a i PC-a.
- 3. Proverite TCP/IP konfiguraciju na PC-u.

.....

Pitanje: Kako vratiti default-ne (fabričke) vrednosti posle pogrešne konfiguracije?

**Odgovor**: Pritisnuti spajalicom "Reset" dugme i držite 15 sekundi. ONT će se resetovati automatski. Posle reseta ONT se vraća na fabričke vrednosti.

Default-na IP adresa i subnet maska je : 192.168.1.1 , 255.255.255.0

Default User name/Password : root/admin.

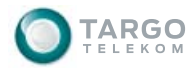

## 08. Skraćenice

| DDNS  | Dynamic Domain Name Server            |
|-------|---------------------------------------|
| DHCP  | Dynamic Host Configuration Protocol   |
| DMZ   | Demilitarized Zone                    |
| DNS   | Domain Name Server                    |
| DoS   | Denail of Service                     |
| FTP   | File Transfer Protocol                |
| FTTH  | Fiber To The Home                     |
| GUI   | Graphical User Interfejs              |
| HTTP  | Hyper Text Transfer Protocol          |
| ICMP  | Internet Control Message Protocol     |
| IGMP  | Internet Group Management Protocol    |
| ISP   | Internet Service Provider             |
| iTV   | Internet Television                   |
| LAN   | Local Area Network                    |
| MAC   | Media Access Control                  |
| NAT   | Network Address Translation           |
| ONT   | Optical Network Terminal              |
| OLT   | Optical Line Terminal                 |
| PON   | Passive Optical Network               |
| PPPoE | Point to Point Protocol over Ethernet |
| QoS   | Quality of Service                    |
| RIP   | Routing Information Protocol          |
| SIP   | Session Initiation Protocol           |
| SOHO  | Small Office Home Office              |
| SSID  | Service Set Identifier                |
| STB   | Set Top Box                           |
| UDP   | User Datagram Protocol                |
| UPNP  | Universal Plug and Play               |
| URL   | Uniform Resource Locator              |
| ТСР   | Transmission Control Protocol         |
| VLAN  | Virtual Local Area Network            |
| VolP  | Voice over IP                         |
| WLAN  | Wireless Local Area Network           |

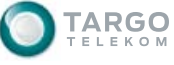

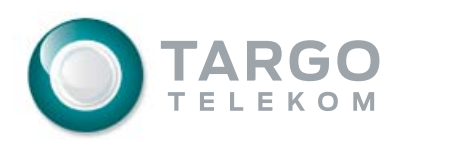